## Einrichtung Email: Wie richte ich mein E-Mail-Konto auf dem iPad ein?

Um Ihren E-Mail-Account auf dem iPad unter iOS 8 einzurichten, gehen Sie wie folgt vor:

- Tippen Sie auf Einstellungen
- Gehen Sie auf Mail, Kontakte, Kalender.
- Fügen Sie Ihren Account hinzu, indem Sie auf Account hinzufügen tippen.

• Tippen Sie auf Andere

URL: https://faq.kos-online.de/content/19/145/de/wie-richte-ich-mein-e\_mail\_konto-auf-dem-ipad-ein.html

• Tippen Sie auf Mail-Account hinzufügen.

- Geben Sie unter Name: einen Namen für das Email-Konto ein.
- Geben Sie unter E-Mail: Ihren Email-Alias ein.
- Geben Sie unter Passwort: das Passwort f
  ür Ihr Email-Konto ein. Dieses finden Sie im Kundencenter, nachdem Sie Ihren Vertrag ausgewählt haben, unter dem Menü-Punkt 'Email-Accounts'.
- Tippen Sie auf Weiter.

## SERVER FÜR EINTREFFENDE E-MAILS

- Geben Sie unter **Hostname** den im Kundencenter angezeigten Servernamen an. Wir empfehlen die Nutzung einer verschlüsselten Verbindung. Bitte geben Sie dazu den im Kundencenter angezeigten Servernamen für die verschlüsselte Verbindung an.
- Geben Sie unter **Benutzername** den im Kundencenter angezeigten Benutzernamen für Ihren Email-Account ein.
- Geben Sie unter **Passwort** das Passwort für Ihr Email-Konto ein. Dieses finden Sie im Kundencenter, nachdem Sie Ihren Vertrag ausgewählt haben, unter dem Menü-Punkt 'Email-Accounts'.

## SERVER FÜR AUSGEHENDE E-MAILS

• Geben Sie unter **Hostname** den im Kundencenter angezeigten

(c) 2025 KOS-Online <support@kos-online.de>

## Einrichtung Email: Wie richte ich mein E-Mail-Konto auf dem iPad ein?

Servernamen an. Wir empfehlen die Nutzung einer verschlüsselten Verbindung. Bitte geben Sie dazu den im Kundencenter angezeigten Servernamen für die verschlüsselte Verbindung an.

- Geben Sie unter **Benutzername** den im Kundencenter angezeigten Benutzernamen für Ihren Email-Account ein.
- Geben Sie unter **Passwort** das Passwort für Ihr Email-Konto ein. Dieses finden Sie im Kundencenter, nachdem Sie Ihren Vertrag ausgewählt haben, unter dem Menü-Punkt 'Email-Accounts'.

• Tippen Sie auf "Weiter".

• Um die Einrichtung abzuschließen, tippen Sie auf Sichern.

Einrichtung Email: Wie richte ich mein E-Mail-Konto auf dem iPad ein?

Eindeutige ID: #1144 Verfasser des Artikels: KOS-Online Kundensupport Letzte Änderung des Artikels: 2015-02-24 19:22